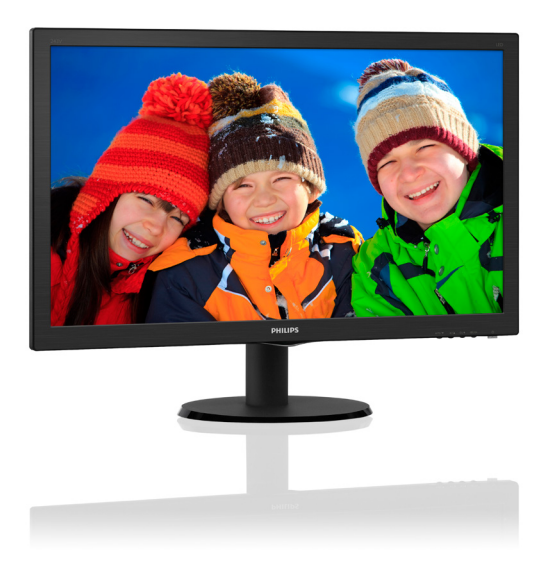

# www.philips.com/welcome

| JA | ユーザーマニュアル       | 1  |
|----|-----------------|----|
|    | カ スタマサポートと保証    | 16 |
|    | トラブルシューティング&FAQ | 19 |

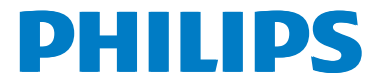

# 目次

| 1. | <b>重要1</b><br>1.1 安全のための注意事項とメンテナ                  |
|----|----------------------------------------------------|
|    | 2人                                                 |
| 2. | <b>モニタをセットアップする4</b><br>2.1 取り付け4<br>2.2 モニタを操作する6 |
| 3. | <b>画像最適化10</b><br>3.1 SmartImage Lite10            |
| 4. | 技術仕様 11<br>4.1 解像度とプリセットモード 14                     |
| 5. | <b>電源管理</b> 15                                     |
| 6. | 顧客ケアと保証16                                          |
|    | 6.1 Philipsのフラットパネルモニタ画素<br>欠陥ポリシー16               |
|    | 6.2 顧客ケアと保証18                                      |
| 7. | トラブルシューティング& FAQ 19                                |
|    | 7.1 トラブレシューティング 19                                 |
|    | 7.2 一般FAQ20                                        |

# 1. 重要

この電子ユーザーズガイドは、Philipsモニタ を使用するユーザーを対象にしています。モ ニタを使用する前に、本ユーザーマニュアル をよくお読みください。モニタの操作に関す る重要な情報と注意が記載されています。

Philips保証は、その操作指示に従い製品を使 用目的に沿って適切に取り扱い、購入日、販 売店名および製品のモデルと製造番号が記載 されたオリジナルインボイスまたは現金領収 書を提示した場合に適用されます。

1.1 安全のための注意事項とメンテ ナンス

① 警告

本書で指定していない制御、調整または手順 を使用すると、感電、電気事故、機械事故に つながる可能性があります。

コンピュータモニタを接続し使用していると きは、これらの指示を読んで従ってくださ い。

取り扱い

- モニターを直射日光やきわめて明るい光 にさらしたりせず、他の熱源から離れた 位置に設置してください。これらの環境 に長時間さらされると、モニタが変色し たり損傷する結果を招きます。
- ディスプレイにオイルが付着しないよう にしてください。オイルは、ディスプレ イのプラスチック製カバーを損傷させる 可能性があります。その場合、保証は無 効になります。
- 通気口に落下する可能性のある物体を取り除き、モニタの電子機器の適切な冷却 を妨げないようにしてください。
- キャビネットの通気口を塞がないでくだ さい。
- モニタの位置を定めているとき、電源プ ラグとコンセントに容易に手が届くこと を確認してください。
- 電源ケーブルやDC電源コードを取り外 すことでモニタの電源をオフにする場 合、6秒待ってから電源ケーブルやDC電 源コードを取り付けて通常操作を行って ください。
- 必ず、本製品に同梱されている電源コードを使用してください。電源コードが入っていない場合、カスタマサポートにお問い合わせください。(重要情報マニュアルに記載されているサービス連絡先情報を参照してください。)

- 操作中、モニタに強い振動を与えたり、 衝撃を加えないでください。
- パネルがベゼルから外れるなどの損傷を
   防止するため、ディスプレイを-5度以上
   下向きに傾けないようにしてください。
   -5度下向き傾き最大角度を超え、ディス
   プレイが損傷した場合、保証の対象外となります。
- 操作または輸送中、またLCDを強く打ったり落としたりしないでください。

メンテナンス

- モニタを損傷の可能性から保護するために、LCDパネルに過剰な圧力をかけないでください。モニタを動すときは、フレームをつかんで持ち上げてください。またLCDパネルに手や指を置いてモニタを持ち上げないでください。
- オイルを主成分とする清浄液は、プラス チック製カバーを損傷させる可能性があ ります。その場合、保証は無効になりま す。
- 長時間使用しない場合は、電源ののプラ グを抜いてください。
- 汚れのふき取りには、柔らかい布をご使用ください。落ちにくい場合は少量の水をしめらせた布でふき取ってください。ただし、アルコール、アンモニアベースの液体などの有機溶剤を使用してモニタを洗浄することは絶対におやめください。
- 感電や装置の永久的な損傷の原因となる ため、モニタを埃、雨、水、湿気の多い 環境にさらさないでください。
- モニタが濡れた場合は、できるだけ速や かに乾いた布で拭いてください。
- モニタに異物や水が入ったら、直ちに電源をオフにし、電源コードを抜いてください。
   異物や水を取り除き、カスタマサポートにご連絡ください。
- 熱、直射日光、極端な低温にさらされる 場所でモニタを保管したり、使用したり しないでください。
- モニタの最高のパフォーマンスを維持し 長く使用するために、次の温度および湿 度範囲に入る環境でモニタを使用してく ださい。
  - 温度:0~40°C32~104°F
  - 湿度 : 20 ~ 80% RH

焼き付き/ゴースト像に関する重要な情報

 モニタの前を離れるときは、常にスク リーンセーバーをオンにしてください。
 静止コンテンツを表示している場合、定 期的にスクリーンリフレッシュアプリ ケーションを起動してください。 長時間 静止画像を表示すると、画面に 「後イ メージ」 または 「ゴースト像」 とし て知られる 「焼き付き」 が表示される 原因となります。

 「焼き付き」、「後イメージ」または 「ゴースト像」はLCDパネル技術では よく知られた現象です。ほとんどの場 合、電源をオフにすると「焼き付き」、 「後イメージ」、「ゴースト像」は時 間とともに徐々に消えます。

#### ▲ 警告

スクリーンセーバーやスクリーンリフレッ シュアプリケーションをアクティブにしない と、「焼き付き」、「後イメージ」、「ゴー スト像」 症状はひどくなり、消えることも 修理することもできなくなります。これらに 起因する故障は保証には含まれません。

修理

- ケースカバーは専門の修理技術者以外 は絶対に開けないでください。
- マニュアルが必要な場合、最寄りのサービスセンターにお問い合わせください。
   (重要情報マニュアルに記載されているサービス連絡先情報を参照してください。)
- 輸送情報については、「技術仕様」を 参照してください。
- 直射日光下の車内/トランクにモニタを 放置しないでください。

#### € 注

モニタが正常に作動しない場合、または本書 に記載された手順が分からない場合、カスタ マケアセンターにお問い合わせください。

### 1.2 表記の説明

次のサブセクションでは、本書で使用する表 記法について説明します。

注、注意、警告

本書を通して、テキストのかたまりにはアイ コンが付き、太字またはイタリック体で印刷 されています。これらのかたまりには注、注 意、警告が含まれます。次のように使用され ます。

#### 日注

このアイコンは重要な情報とヒントを示し、 コンピュータシステムを十分に活用できる助 けとなるものです。

## 1 注意

このアイコンは、ハードウェアの損傷の可能 性またはデータの損失を避ける方法を教える 情報を示します。

#### 

このアイコンは負傷する可能性を示し、その 問題を避ける方法を教えてくれます。

警告には代わりの形式で表示されるものもあ り、アイコンが付かない場合もあります。か かる場合、警告を具体的に提示することが関 連する規制当局から義務づけられています。

# 1.3 製品と梱包材料の廃棄

### 廃電気電子機器-WEEE

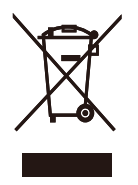

This marking on the product or on its packaging illustrates that, under European Directive 2012/19/EU governing used electrical and electronic appliances, this product may not be disposed of with normal household waste. You are responsible for disposal of this equipment through a designated waste electrical and electronic equipment collection. To determine the locations for dropping off such waste electrical and electronic, contact your local government office, the waste disposal organization that serves your household or the store at which you purchased the product.

Your new monitor contains materials that can be recycled and reused. Specialized companies can recycle your product to increase the amount of reusable materials and to minimize the amount to be disposed of.

All redundant packing material has been omitted. We have done our utmost to make the packaging easily separable into mono materials.

Please find out about the local regulations on how to dispose of your old monitor and packing from your sales representative.

Taking back/Recycling Information for Customers

Philips establishes technically and economically viable objectives to optimize the environmental performance of the organization's product, service and activities.

From the planning, design and production stages, Philips emphasizes the important of

making products that can easily be recycled. At Philips, end-of-life management primarily entails participation in national take-back initiatives and recycling programs whenever possible, preferably in cooperation with competitors, which recycle all materials (products and related packaging material) in accordance with all Environmental Laws and taking back program with the contractor company.

Your display is manufactured with high quality materials and components which can be recycled and reused.

To learn more about our recycling program please visit

http://www.philips.com/a-w/about/ sustainability.html

# 2. モニタをセットアップする

# 2.1 取り付け

1 パッケージに含まれるもの

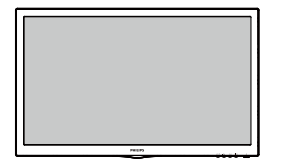

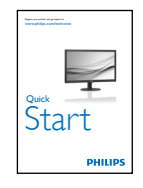

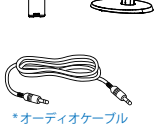

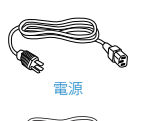

\* HDMI

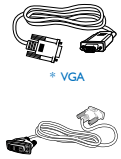

\* DVI

\*国によって異なる

- 2 ベーススタンドの取り付け
- モニタ面を下にして、画面にひっかっき 傷が付いたり損傷したりしないように注 意して、柔らかく滑らかな面に置きます。

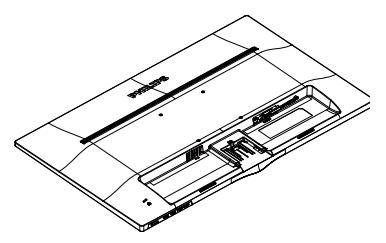

 掛け金がベースにロックされるまで、 ベースをベースカラムにそっと取り付 けます。

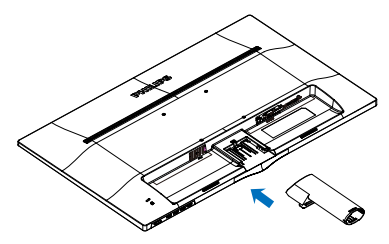

指を使ってベース下部にあるねじを締め付け、ベースをカラムにしっかり固定します。.

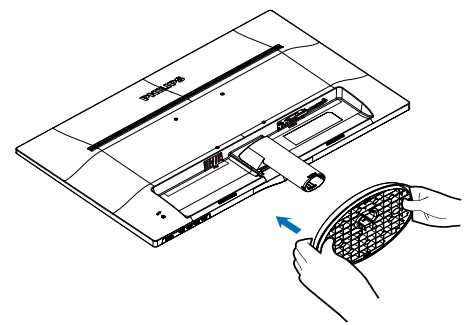

## €注

販売する国・地域により付属されるケーブル が異なることがございます。ケーブル付属は 別紙のケーブル付属リストをご参照ください。

## 3 PCに接続する

243V5LSB/243V5QSB/243V5QSBA(Analog only)

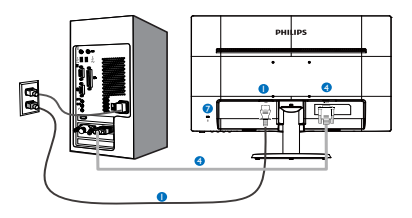

### 243V5LSB/243V5LSW/243V5QSB/243V5QSW/ 243V5QSBA/243V5QSWA

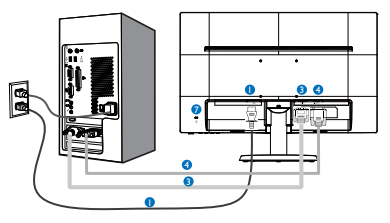

## 243V5LHSB/243V5QHSB/243V5QHSBA

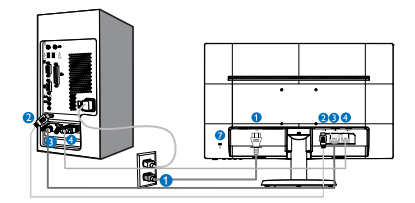

## 243V5LAB/243V5QAB/243V5QABA

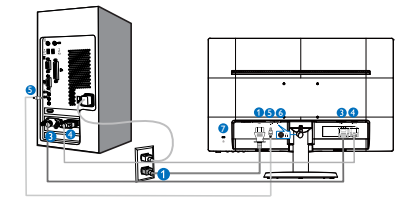

243V5LHAB/243V5QHAB/243V5QHABA/243V5 QHAWA

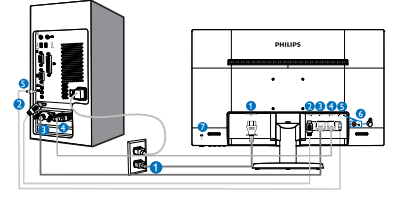

- 1 AC電源入力
- 2 HDMIオーディオ出力
- 3 DVI-D 入力
- 4 VGA 入力
- 5 Audio 入力
- 6 Earphone jack
- ✔ Kensington盗難防止ロック

## PCに接続する

- 1. 電源コードをモニタ背面にしっかり接続 します。
- 2. コンピュータの電源をオフにして、電源 ケーブルを抜きます。
- 3. モニタに信号ケーブルを、コンピュータ 背面のビデオコネクタに接続します。
- 4. コンピュータとモニタの電源コードを近 くのコンセントに差し込みます。
- 5. コンピュータとモニタの電源をオンにし ます。モニタに画像が表示されたら、取 り付けは完了です。

## 2.2 モニタを操作する

#### 1 製品を正面から見たところ

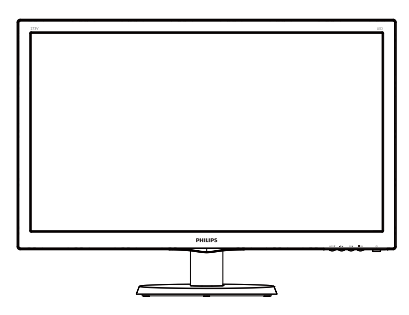

Model 243V5LAB/243V5LHAB/243V5QAB/ 243V5QABA/243V5QHAB/243V5QHABA/2 43V5QHAWA

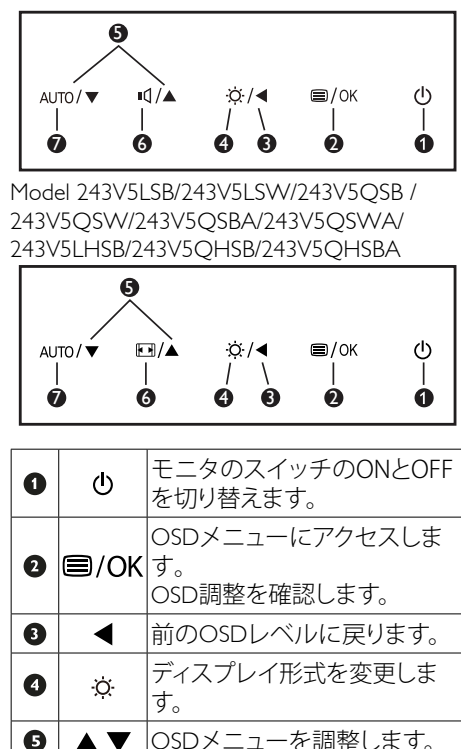

## 2 オンスクリーンディスプレイの説明

## オンスクリーンディスプレイ(OSD)とは何です か?

オンスクリーンディスプレイ(OSD)はす べてのPhilips LCDモニタに装備されていま す。これにより、エンドユーザーはオン スクリーンの指示ウィンドウを通して直 接画面パフォーマンスを調整したりモニ タの機能を選択したりできます。分かり やすいオンスクリーンディスプレイイン ターフェースは、以下のように示されま す。

### 243V5LSB/243V5QSB/243V5QSBA(Analog only)

| Picture      | Brightness    | • | 100 |
|--------------|---------------|---|-----|
|              | Contrast      | • | 50  |
|              | SmartContrast | • | Off |
| Language     |               |   |     |
| $\prec$      |               |   |     |
| OSD Settings |               |   |     |
|              |               |   |     |
| Setup        |               |   |     |
| <b>1</b>     |               |   |     |
|              |               |   |     |

243V5LSB/243V5LSW/243V5QSB/ 243V5QS W/243V5QSBA/243V5QSWA

|   | -       | -          |   |
|---|---------|------------|---|
| G | Input   | VGA<br>DVI |   |
| Þ | Picture |            | • |
| D |         |            |   |
|   |         |            |   |
| Ì |         |            |   |
| F |         |            |   |

#### 243V5LHSB/243V5QHSB/243V5QHSBA

| Input        | VGA<br>DVI |        |
|--------------|------------|--------|
| Picture      | HDMI       | •      |
|              |            | •<br>• |
| Language     |            | •      |
| OSD Settings |            | •      |
| *            |            |        |

▲▼ OSDメニューを調整します。 ■① Adjust the speaker volume. ■① Change display format. AUTO Automatically adjust the monitor.

6

Ø

#### 243V5LAB/243V5QAB/243V5QABA

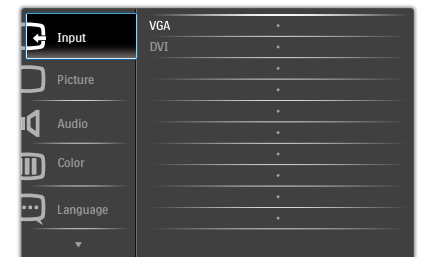

#### 243V5LHAB/243V5QHAB/243V5QHABA/ 243V5QHAWA

| Input    | VGA  | • |
|----------|------|---|
|          | DVI  | • |
| Dicture  | HDMI | • |
|          |      | • |
| 4        |      | • |
|          |      |   |
| Color    |      | • |
|          |      | • |
|          |      | • |
| Language |      | • |
|          |      |   |

## コントロールキーの基本および簡単な指 示

上に示したOSDで、モニタの前面ベゼル の▼▲ボタンを押してカーソルを動かし たり、OKボタンを押して選択または変更 を確認できます。

#### OSDメニュー

以下は、オンスクリーンディスプレイの 構造の概観です。 後でさまざまな調整を 行いたいときに、これを参照として使用 できます。

Main menu S

Sub menu

| Input             | VGA<br>DVI (available for s<br>HDMI (available fo                                                     | elective models)<br>r selective models)                                                                           |
|-------------------|----------------------------------------------------------------------------------------------------|----------------------------------------------------------------------------------------------------|
| Picture           | Picture Format                                                                                        |                                                                                                    |
|                   | Brightness                                                                                            | 0~100                                                                                                    |
|                   | - Contrast                                                                                            | 0~100                                                                                                    |
|                   | SmartResponse                                                                                         | <ul> <li>Off,Fast,Faster,Fastest         <ul> <li>(available for selective models)</li> </ul> </li> </ul>         |
|                   | <ul> <li>SmartContrast</li> </ul>                                                                     | - On, Off                                                                                                    |
|                   | — Pixel Orbiting                                                                                      | <ul> <li>On, Off (available for<br/>selective models)</li> </ul>                                                  |
|                   | - OverScan                                                                                            | - On, Off                                                                                                    |
| Audio             | Volume                                                                                                | <u> </u>                                                                                                    |
|                   | — Stand-Alone                                                                                         | <ul> <li>On, Off (available for selective models)</li> </ul>                                                      |
| (available for    | - Mute                                                                                                | — On, Off                                                                                                    |
| selective models) | Audio Source                                                                                          | - Audio In, HDMI                                                                                                  |
| —Color            | Color Temperatur                                                                                      | e — 6500K, 9300K                                                                                                  |
|                   | User Define                                                                                           | Red: 0~100<br>Green: 0~100<br>Blue: 0~100                                                                         |
| —Language —       | English, Deutsch, Españ<br>Magyar, Nederlands, Po<br>Polski , Русский, Svenska<br>Українська, 简体中文, 舅 | ol, Ελληνική, Français, Italiano,<br>ırtuguês, Português do Brazil,<br>ı, Suomi, Türkçe, Čeština,<br>黎體中文,日本語,한국어 |
| -OSD Settings     | Horizontal                                                                                            | 0~100                                                                                                    |
|                   |                                                                                                    | 0~100                                                                                                    |
|                   | - Transparency                                                                                        | Off, 1, 2, 3, 4                                                                                                   |
|                   | OSD Time Out                                                                                          | 5s, 10s, 20s, 30s, 60s                                                                                            |
| Setup             | Auto                                                                                                  |                                                                                                    |
|                   | - H. Position                                                                                         | 0~100                                                                                                    |
|                   | V. Position                                                                                           | 0~100                                                                                                    |
|                   | Phase                                                                                                 |                                                                                                    |
|                   | - Clock                                                                                               | 0~100                                                                                                    |
|                   | Resolution<br>Notification                                                                            | — On, Off                                                                                                    |
|                   |                                                                                                    |                                                                                                    |
|                   | - Reset                                                                                               | — Yes, No                                                                                                    |

#### 3 解像度通知

このモニタは、そのネーティブ解像度 1920×1080@60Hzで最適パフォーマンス を発揮するように設計されています。モニ タが異なる解像度で作動しているとき、画 面に警報が表示されます。Use 1920×1080 @60Hz for best results(最高の結果を得るに は、1920×1080@60Hzを使用してくださ い。)

ネーティブ解像度警報の表示は、OSD (オ ンスクリーンディスプレイ)メニューの Setup(セットアップ)からオフに切り替え ることができます。

#### 4 物理的機能

#### 傾き

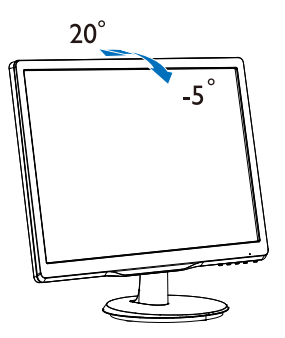

## 

- パネルが外れるなどの画面の損傷を 防止するため、ディスプレイを-5度以 上下向きに傾けないようにしてくだ さい。
- ディスプレイの角度を調整しているときに、画面を押さないようにしてください。ベゼルのみを持つようにしてくだださい。

## 2.3 ベーススタンドおよびベースを取り外 します

#### 1 ベーススタンドを取り外します

モニターベースを分解する前に、損傷や怪我 を防止するために下記の指示に従ってください。

 画面にひっかっき傷が付いたり損傷した りしないように平らな場所に柔らかい布 などを敷いて画面を下にして置きます。.

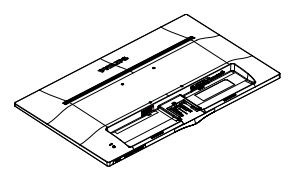

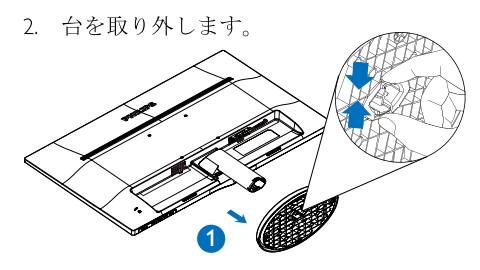

3. ヒンジカバーを取り外します。

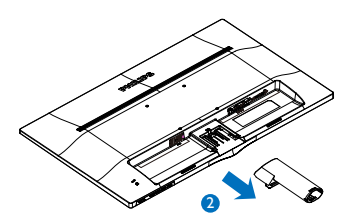

## **€** <u>注</u>

このモニターは、100mm × 100mm VESA準 拠のマウントインタフェースが利用でき ます。

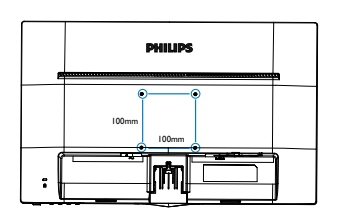

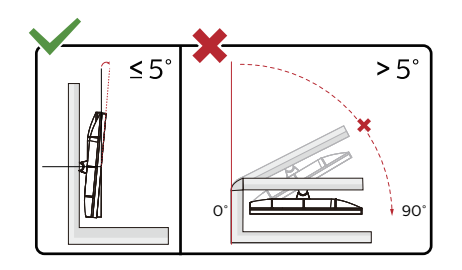

\* ディスプレイのデザインは、これらの図 とは異なる場合があります。

## 

- パネルが外れるなどの画面の損傷を 防止するため、ディスプレイを-5度以 上下向きに傾けないようにしてくだ さい。
- ディスプレイの角度を調整しているときに、画面を押さないようにしてください。ベゼルのみを持つようにしてください。

# 3. 画像最適化

## 3.1 SmartImage Lite

#### 1 これは何ですか?

SmartImage Liteはさまざまな種類のコンテ ンツ用のディスプレイを最適化するよう にプリセットされて、輝度、コントラスト、 色、シャープネスをリアルタイムでダイナ ミックに調整します。テキストアプリケー ションで作業しているか、画像を表示して いるか、ビデオを見ているかに関わらず、 Philips SmartImage Liteは最適化された最高 のモニタパフォーマンスを発揮します。

### 必要な理由は?

あなたはお気に入りのタイプのコンテン ツをすべて最適化された状態で表示する モニタを必要としています。SmartImage Liteソフトウェアは輝度、コントラスト、 色、シャープネスをリアルタイムでダイナ ミックに調整し、あなたのモニタの鑑賞体 験を向上します。

## 3 これは、どのように作動するのですか?

SmartImage Liteは画面に表示されたコンテンツを分析するPhilips独自の最先端技術です。選択したシナリオに基づき、SmartImage Liteは画像のコントラスト、彩度、シャープネスをダイナミックに強化して表示されるコンテンツを強化します。すべては1つのボタンを押すだけでリアルタイムで行われます。

# 4. 技術仕様

| 画像/ディスプレイ         |                                                                                                    |
|-------------------|----------------------------------------------------------------------------------------------------|
| モニタパネルの種類         | TN-LCD(243V5L);MVA LCD(243V5Q)                                                                                                    |
| バックライト            | W-LED system                                                                                                    |
| パネルサイズ            | 23.6"W (59.9 cm)                                                                                                    |
| 縦横比               | 16:9                                                                                                    |
| 画素ピッチ             | 0.272 × 0.272 mm                                                                                                    |
| SmartContrast     | 10,000,000:1                                                                                                    |
| 応答時間(標準)          | 5ms(243V5LSB/243V5LSW/243V5LAB/243V5LHSB/243V5LHAB);<br>10ms(GtG) for243V5QAB/243V5QHSB/243V5QHAB;<br>25ms(GtG) for243V5QSBA/243V5QSWA/243V5QABA/<br>243V5QHSBA/243V5QHABA/243V5QHAWA                                                               |
| SmartResponse     | 1ms(GtG) for 243V5LHSB/243V5LHAB<br>4ms(GtG) for 243V5QHSB/243V5QHAB<br>8ms(GtG) for 243V5QSB/243V5QSW/243V5QHSBA/<br>243V5QHABA/243V5QHAWA                                                                                                    |
| 最適解像度             | 1920 × 1080 @ 60Hz                                                                                                    |
| 表示角度              | 170° (H) / 160° (V) @ C/R > 10(243V5L)<br>178° (H) / 178° (V) @ C/R > 10(243V5Q)                                                                                                    |
| 表示色               | 16.7M                                                                                                    |
| 垂直リフレッシュレート       | 56Hz - 76Hz                                                                                                    |
| 水平周波数             | 30kHz - 83kHz                                                                                                    |
| sRGB              | あり                                                                                                    |
| 接続性               |                                                                                                    |
| 信号入力              | DVI (Digital, optional)(243V5LSB/243V5LSW/243V5QSB/243V5Q<br>SW/243V5QSBA/243V5QSWA/243V5LAB/243V5QAB/243V5Q<br>ABA)VGA (Analog)(243V5LSB/243V5QSB/243V5QSBA)<br>HDMI(243V5LHSB/243V5QHSB/243V5QHSBA/243V5LHAB/243<br>V5QHAB/243V5QHABA/243V5QHAWA) |
| その他の便宜            | Separate Sync, Sync on Green                                                                                                    |
| オーディオイン/アウト       | PC audio-in, headphone out (243V5LAB/243V5QAB/243V5QAB<br>A/243V5LHAB/243V5QHAB/243V5QHABA/243V5QHAWA)                                                                                                    |
| 便宜                |                                                                                                    |
| Built-in speakers | 2 W × 2 (243V5LAB/243V5QAB/243V5QABA/243V5LHAB/24<br>3V5QHAB/243V5QHABA/243V5QHAWA)                                                                                                    |
| ユーザーの便宜           | 243V5LSB/243V5LSW/243V5QSB/243V5QSW/243V5QS<br>BA/243V5QSWA/243V5LHSB/243V5QHSB/243V5QHSBA:<br>AUTO/▼ ⊡/▲ ♀/◀ ⊜/0K Ů<br>243V5LAB/243V5LHAB/243V5QAB/243V5QHAB/243V5QHAB<br>A/243V5QABA/243V5QHAWA:<br>AUTO/▼ ◀/▲ ♀/◀ ⊜/0K Ů                         |

| OSD言語        | English, French, German, Spanish, Italian, Russian,<br>Simplified Chinese, Portuguese, Turkish, Dutch, Swedish, Finnish, Polish,<br>Czech, Korean, Japanese, Hungarian, Ukraine, Brazil Portuguese, Greek,<br>Traditional Chinese |
|--------------|----------------------------------------------------------------------------------------------------|
| その他の便宜       | Kensingtonロック                                                                                                    |
| プラグアンドプレイ互換性 | DDC/CI, sRGB, Windows 8/7, Mac OSX                                                                                                    |
| スタンド         |                                                                                                    |
| 画像/ディスプレイ    |                                                                                                    |
| 傾き           | -5 / +20                                                                                                    |

243V5LSB(Analog only),243V5LSB/243V5LSW/243V5QSB/243V5QSW/ 243V5QSBA/243V5QSWA,243V5LAB/243V5QAB/243V5QABA

| 電源              |                                                                                                    |
|-----------------|----------------------------------------------------------------------------------------------------|
| オンモード           | 243V5LAB/243V5QAB/243V5QABA: 22.4 W (typ.), 29.6W (max.)<br>243V5LSB/243V5LSW: 21.89 W (typ.), 22.93W (max.)<br>243V5LSB(Analog only): 22.31 W (typ.), 24.72W (max.)<br>243V5QSB/243V5QSW/243V5QSBA/243V5QSWA:<br>26.8 W (typ.), 28.29W (max.) |
| スリーブ (スタンバイモード) | 0.5W                                                                                                    |
| オフモード           | 0.3W                                                                                                    |
| 電源LEDインジケータ     | オンモード:白、スタンバイ/スリープモード:白(点滅)                                                                                                    |
| 電源装置            | 外部、100-240VAC、50-60Hz                                                                                                    |

243V5LHAB/243V5LHSB/243V5QHAB/243V5QHABA/243V5QHAWA/243V5QHSB/243V5QHSBA

| 電源                       |                                                                                                    |  |
|--------------------------|----------------------------------------------------------------------------------------------------|--|
| オンモード                    | 243V5LHAB: 22.89 W (typ.), 31.25W (max.)<br>243V5LHSB/243V5QHSB/243V5QHSBA: 23.05 W (typ.), 25.49W<br>(max.) 243V5QHAB/243V5QHABA/243V5QHAWA: 28.94 W<br>(typ.), 29.71W (max.) |  |
| スリーブ (スタンバイモード)          | 0.3W                                                                                                    |  |
| オフモード                    | 0.3W                                                                                                    |  |
| 電源LEDインジケータ              | オンモード:白、スタンバイ/スリープモード:白(点滅)                                                                                                    |  |
| 電源装置                     | 外部、100-240VAC、50-60Hz                                                                                                    |  |
| 寸法                       |                                                                                                    |  |
| 製品(スタンド付き)<br>(幅x高さx奥行き) | 551× 420 × 220 mm                                                                                                    |  |
| 製品(スタンドなし)<br>(幅x高さx奥行き) | 551 × 344 × 52 mm                                                                                                    |  |
| 重量                       |                                                                                                    |  |
| Product with stand       | 3.66kg                                                                                                    |  |
| Product without stand    | 3.22kg                                                                                                    |  |
|                          |                                                                                                    |  |

| 温度(操作時)    | $0^{\circ}C \sim 40^{\circ}C$ |
|------------|-------------------------------|
| 相対湿度(操作時)  | 20% ~ 80%                     |
| 気圧(操作時)    | 700 ~ 1060hPa                 |
| 温度範囲(非操作時) | -20°C ~ 60°C                  |
| 相対湿度(非操作時) | 10% ~ 90%                     |
| 気圧(非操作時)   | 500 ~ 1060hPa                 |
| 理培         |                               |

| <b></b>        |                     |
|----------------|---------------------|
| ROHS           | あり                  |
| 梱包             | 100%リサイクル可能         |
| 特定物質(optional) | 100% PVC BFRを含まない筐体 |

| キャビネット |           |
|--------|-----------|
| 色      | ブラック/ホワイト |
| 仕上げ    | 光沢        |

## **€ ×**₹

- 2. スマートな応答時間は、GtGまたはGtG (BW)テストによる最適値です。

4.技術仕様

# 4.1 解像度とプリセットモード

## 1 最大解像度

1920×1080@60Hz(アナログ入力) 1920×1080@60Hz(デジタル入力)

#### 2 推奨解像度

1920 × 1080 @ 60Hz (デジタル入力)

| 水平周波数<br>(kHz) | 解像度         | 垂直周波数<br>(Hz) |
|----------------|-------------|---------------|
| 31.47          | 720 × 400   | 70.09         |
| 31.47          | 640 × 480   | 59.94         |
| 35.00          | 640 × 480   | 66.67         |
| 37.86          | 640 × 480   | 72.81         |
| 37.50          | 640 × 480   | 75.00         |
| 37.88          | 800 × 600   | 60.32         |
| 46.88          | 800 × 600   | 75.00         |
| 48.36          | 1024 × 768  | 60.00         |
| 60.02          | 1024 × 768  | 75.03         |
| 44.77          | 1280 × 720  | 59.86         |
| 63.98          | 1280 × 1024 | 60.02         |
| 79.98          | 1280 × 1024 | 75.03         |
| 55.94          | 1440 × 900  | 59.89         |
| 70.64          | 1440 × 900  | 74.98         |
| 65.29          | 1680 × 1050 | 59.95         |
| 67.50          | 1920 × 1080 | 60.00         |

# € ×ŧ

ディスプレイは1920×1080@60Hzのネーティブ解像度で最高の画像を表示します。最高の表示品質を得るには、この解像度推奨に従ってください。

# 5. 電源管理

PCにVESA DPM準拠のディスプレイカード を取り付けているか、またはソフトウェア をインストールしている場合、モニタは使 用していないときにその消費電力を自動的 に抑えることができます。キーボード、マ ウスまたはその他の入力デバイスからの入 力が検出されると、モニタは自動的に「呼 び起こされます」。次の表には、この自動 省電力機能の電力消費と信号が示されてい ます。

#### 243V5LSB (Analog only):

|                        |         | 電源       | 管理の      | の定義                           |           |
|------------------------|---------|----------|----------|-------------------------------|-----------|
| VESA<br>モード            | ビデ<br>オ | 水平<br>同期 | 垂直<br>同期 | 使用電力                          | LED色      |
| アクティ<br>ブ              | オン      | あり       | あり       | 22.31 W (標準.)<br>24.72W (最大.) | 白         |
| スリーブ<br>(スタンバ<br>イモード) | オフ      | なし       | なし       | 0.5W (標準.)                    | 白<br>(点滅) |
| オフモード                  | オフ      |          |          | 0.3W (標準.)                    | オフ        |

#### 243V5LSB/243V5LSW

|                        |         | 電源       | 管理の      | の定義                           |           |
|------------------------|---------|----------|----------|-------------------------------|-----------|
| VESA<br>モード            | ビデ<br>オ | 水平<br>同期 | 垂直<br>同期 | 使用電力                          | LED色      |
| アクティ<br>ブ              | オン      | あり       | あり       | 21.89 W (標準.)<br>22.93W (最大.) | 白         |
| スリーブ<br>(スタンバ<br>イモード) | オフ      | なし       | なし       | 0.5W (標準.)                    | 白<br>(点滅) |
| オフモード                  | オフ      |          |          | 0.3W (標準.)                    | オフ        |

#### 243V5LAB/243V5QAB/243V5QABA

| 電源管理の定義                |     |          |          |                            |           |
|------------------------|-----|----------|----------|----------------------------|-----------|
| VESA<br>モード            | ビデオ | 水平<br>同期 | 垂直<br>同期 | 使用電力                       | LED色      |
| アクティ<br>ブ              | オン  | あり       | あり       | 22.4W (標準.)<br>29.6W (最大.) | 白         |
| スリーブ<br>(スタンバ<br>イモード) | オフ  | なし       | なし       | 0.5W (標準.)                 | 自<br>(点滅) |
| オフモード                  | オフ  |          |          | 0.3W (標準.)                 | オフ        |

#### 243V5LHAB:

|             |         | 電源       | 管理の      | の定義                          |      |
|-------------|---------|----------|----------|------------------------------|------|
| VESA<br>モード | ビデ<br>オ | 水平<br>同期 | 垂直<br>同期 | 使用電力                         | LED色 |
| アクティ<br>ブ   | オン      | あり       | あり       | 22.89W (標準.)<br>31.25W (最大.) | 白    |

| スリーブ<br>(スタンバ<br>イモード) | オフ | なし | なし | 0.3W (標準.) | 自<br>(点滅) |
|------------------------|----|----|----|------------|-----------|
| オフモード                  | オフ |    |    | 0.3W (標準.) | オフ        |

#### 243V5LHSB/243V5QHSB/243V5QHSBA:

|                        |         | 電源       | 管理の      | の定義                           |           |
|------------------------|---------|----------|----------|-------------------------------|-----------|
| VESA<br>モード            | ビデ<br>オ | 水平<br>同期 | 垂直<br>同期 | 使用電力                          | LED色      |
| アクティ<br>ブ              | オン      | あり       | あり       | 23.05 W (標準.)<br>25.49W (最大.) | 白         |
| スリーブ<br>(スタンバ<br>イモード) | オフ      | なし       | なし       | 0.3W (標準.)                    | 白<br>(点滅) |
| オフモード                  | オフ      |          |          | 0.3W (標準.)                    | オフ        |

#### 243V5QHAB/243V5QHABA/243V5QHAWA:

|                        |         | 電源       | 管理の      | の定義                          |           |
|------------------------|---------|----------|----------|------------------------------|-----------|
| VESA<br>モード            | ビデ<br>オ | 水平<br>同期 | 垂直<br>同期 | 使用電力                         | LED色      |
| アクティ<br>ブ              | オン      | あり       | あり       | 28.94W (標準.)<br>29.71W (最大.) | 白         |
| スリーブ<br>(スタンバ<br>イモード) | オフ      | なし       | なし       | 0.3W (標準.)                   | 白<br>(点滅) |
| オフモード                  | オフ      |          |          | 0.3W (標準.)                   | オフ        |

#### 243V5QSB/243V5QSW/243V5QSBA/ 243V5QSWA:

|                        |     | 電源       | 管理の      | の定義                          |           |
|------------------------|-----|----------|----------|------------------------------|-----------|
| VESA<br>モード            | ビデオ | 水平<br>同期 | 垂直<br>同期 | 使用電力                         | LED色      |
| アクティ<br>ブ              | オン  | あり       | あり       | 26.8 W (標準.)<br>28.29W (最大.) | 白         |
| スリーブ<br>(スタンバ<br>イモード) | オフ  | なし       | なし       | 0.5W (標準.)                   | 白<br>(点滅) |
| オフモード                  | オフ  |          |          | 0.3W (標準.)                   | オフ        |

次のセットアップは、このモニタの消費電 力を測定するために使用されます。

- ネーティブ解像度: 1920×1080
- コントラスト: 50%
- 輝度:100%
- Color temperature (色温度): 6500k(完全 な白パターンの場合)

## 🖨 注

このデータは事前の通知なしに変更することがあります。

# 6. 顧客ケアと保証

#### Philipsのフラットパネルモニタ画 素欠陥ポリシー 6.1

Philipsは最高品質の製品を提供するために 懸命に努力してます。当社は、業界でも っとも進んだ製造プロセスと可能な限り もっとも厳しい品質管理を使用していま す。しかしながら、フラットパネルモニ タで使用されるTFTモニタパネルの画素ま たはサブ画素に欠陥が生じるのはやむを 得ない場合があります。すべてのパネル に画素欠陥がないことを保証できるメー カーはありませんが、Philipsでは保証期間 中であれば、受け入れられない数の欠陥 があるモニタを修理または交換すること を保証します。この通知はさまざまな種 類の画素欠陥を説明し、それぞれの種類 について受け入れられる欠陥レベルを定 義するものです。 保証期間中の修理また は交換の資格を取得するには、TFTモニタ パネルの画素欠陥数がこれらの受け入れ られるレベルを超えている必要がありま す。例えば、モニタのサブ画素の0.0004% を超えただけで欠陥となります。さら に、Philipsは特定の種類または組み合わせ の画素欠陥については、他社より顕著に 高い品質基準を設けています。このポリ シーは全世界で有効です。

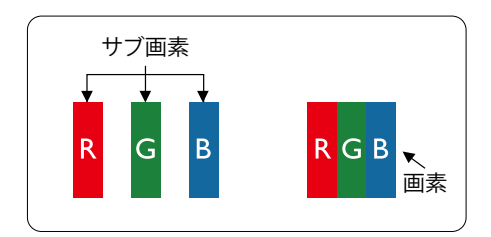

#### 画素とサブ画素

画素、または画像要素は赤、緑、青の原色の 3つのサブ画素で構成されています。多く の画素が集まって画像を形成します。画素 のすべてのサブ画素が明るいと、3つの色 の付いたサブ画素が1つの白い画素として 一緒に表示されます。すべての画素が暗く なると、3つの色の付いたサブ画素は1つの 黒い画素として集まって表示されます。点 灯するサブ画素と暗いサブ画素のその他 の組み合わせは、他の色の1つの画素とし て表示されます。

#### 画素欠陥の種類

画素とサブ画素の欠陥は、さまざまな方法 で画面に表示されます。 画素欠陥には2つ のカテゴリーがあり、各カテゴリーにはい くつかの種類のサブ画素欠陥があります。

#### 明るいドット欠陥

明るいドット欠陥は、常時点灯また は「オン」になっている画素または サブ画素として表されます。つま り、明るいドットはモニタが暗いパ ターンを表示するとき画面で目に付 くサブ画素です。以下に、明るい ドット欠陥の種類を紹介します。

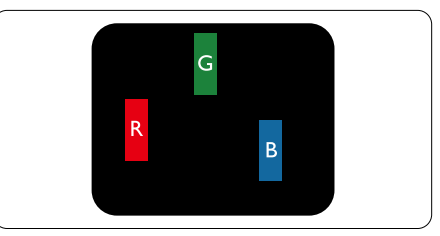

1つの点灯する赤、緑または青いサブ画素。

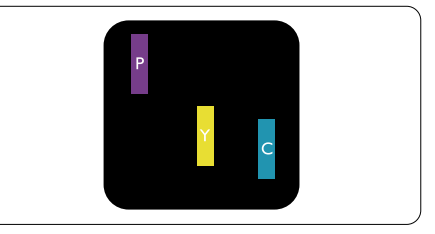

2つの隣接する点灯サブ画素:

- 赤+ 青= 紫 - 赤+緑=黄
- 緑+青=青緑(ライトブルー)

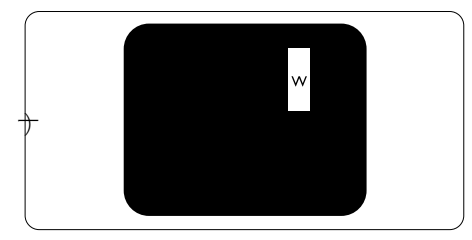

3つの隣接する点灯サブ画素(1つの白い画 素)。

#### 🖨 注

緑の明るいドットが近接したドットより 30パーセント以上明るい場合、赤または青 の明るいドットは近接するドットより50 パーセント以上明るくなっている必要が あります。

### 黒いドット欠陥

黒いドット欠陥は、常に暗いかまたは 「オフ」になっている画素またはサブ画 素として表されます。 つまり、暗いドッ トはモニタが明るいパターンを表示する とき画面で目に付くサブ画素です。 以 下に、黒いドット欠陥の種類を紹介しま す。

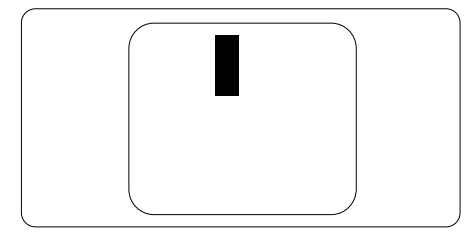

### 画素欠陥の近接

互いに近くにある同じ種類の画素とサブ 画素欠陥はとても目立つため、Philipsで は画素欠陥の近接の許容範囲についても 指定しています。

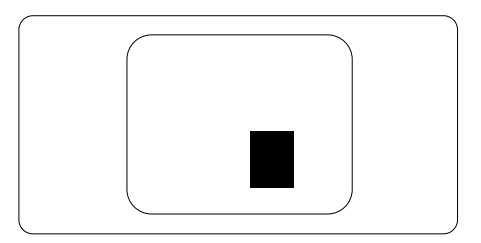

#### 画素欠陥の許容範囲

保証期間中に画素欠陥による修理または 交換の資格を得るには、Philipsフラット パネルモニタのTFTモニタパネルに、次 の表に一覧された許容範囲を超えた画素 またはサブ画素欠陥がある必要がありま す。

| 明るいドット欠陥                                                           | 受け入れられるレベル                       |
|--------------------------------------------------------------------|----------------------------------|
| 1つの明るいサブ画素                                                         | 3                                |
| 2つの隣接する点灯サブ画素                                                      | 1                                |
| 3つの隣接する点灯サブ画素(1つの白い画素)                                             | 0                                |
| 2つの明るいドット欠陥の間の距離*                                                  | >15mm                            |
| すべての種類の明るいドット欠陥の総数                                                 | 3                                |
| 黒いドット欠陥                                                            | 受け入れられるレベル                       |
| 1つの暗いサブ画素                                                          | 5つ以下                             |
| 2つの隣接する暗いサブ画素                                                      | 2つ17下                            |
|                                                                    | ノ-5人                             |
| 3つの隣接する暗いサブ画素                                                      | 0                                |
| 3つの隣接する暗いサブ画素<br>2つの黒いドット欠陥の間の距離*                                  | 0<br>>15mm                       |
| 3つの隣接する暗いサブ画素<br>2つの黒いドット欠陥の間の距離*<br>すべての種類の黒いドット欠陥の総数             | 0<br>>15mm<br>5つ以下               |
| 3つの隣接する暗いサブ画素<br>2つの黒いドット欠陥の間の距離*<br>すべての種類の黒いドット欠陥の総数<br>ドット欠陥の総数 | 0<br>>15mm<br>5つ以下<br>受け入れられるレベル |

## 🖨 注

- 1. 1つまたは2つの隣接するサブ画素欠陥=1つのドット欠陥
- 2. このモニタはISO9241-307準拠です(ISO9241-307: 電子式画像表示に対するエルゴノミック 要件、分析および準拠性テスト方法)

# 6.2 カスタマサポートと保証

## Note

Please refer to Important Information manual for regional service hotline, which is available on the Philips website support page.

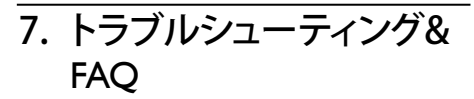

# 7.1 トラブルシューティング

このページでは、ユーザーにより修正でき る問題を扱っています。これらのソリュー ションを試みても問題が解決されない場 合、Philips顧客サービス担当者にお問い合 わせください。

## 1 よくある問題

写真が表示されない(電源LEDが点灯しない)

- 電源コードがコンセントとモニタ背面 に差し込まれていることを確認してくだ さい。
- まず、モニタ前面の電源ボタンがオフ位 置にあることを確認してから、オン位置 まで押します。

## 写真が表示されない(電源LEDが白くなっ ている)

- コンピュータの電源がオンになっている ことを確認してください。
- 信号ケーブルがコンピュータに適切に 接続されていることを確認してください。
- モニタケーブルのコネクタ側に曲がった ピンがないことを確認してください。曲 がったピンがあれば、ケーブルを修理す るか交換してください。
- 省エネ機能がアクティブになっている可 能性があります

#### 画面に次のようなメッセージが表示される

| Attention              |  |
|------------------------|--|
| Check cable connection |  |

 モニタケーブルがコンピュータに適切に 接続されていることを確認してください。 (また、クイックスタートガイドも参照して ください)。

- モニタケーブルに曲がったピンがない か確認してください。
- コンピュータの電源がオンになっている ことを確認してください。

#### AUTO(自動)ボタンが機能しない

 自動機能はVGA-Analog (VGAアナログ) モードでのみ適用可能です。結果が満足のゆくものでない場合、OSDメニューを通して手動調整を行うことができます。

## 🖨 注

Auto(自動)機能は、DVI-Digital (DVIデジタル) 信号モードでは必要ないため適用されません。

#### 煙やスパークの明らかな兆候がある

- いかなるトラブルシューティング手順の 行わないでください
- 安全のため、直ちに主電源からモニタの 接続を切ってください
- 直ちに、Philips顧客サービス担当者に連絡してください。

#### 2 画像の問題

#### 画像が中央に表示されない

- OSDメインコントロールで「Auto(自動)」機能を使用して、画像位置を調整して ください。
- OSDメインコントロールでSetup(セット アップ)のPhase/Clock(フェーズ/クロック) を使用して、画像位置を調整してください。これは、VGAモードでしか有効になりません。

#### 画像が画面で揺れる

 信号ケーブルがグラフィックスボードや PCにしっかり、適切に接続されていることを確認してください。

## 垂直フリッカが表示される

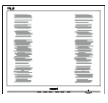

 OSDメインコントロールで「Auto(自動)」 機能を使用して、画像を調整してください。

#### 7. トラブルシューティング& FAQ

 OSDメインコントロールでSetup(セット アップ)のPhase/Clock(フェーズ/クロック) を使用して、垂直バーを除去してください。これは、VGAモードでしか有効になりません。

#### 水平フリッカーが表示される

- OSDメインコントロールで「Auto(自動) 」機能を使用して、画像を調整してください。
- OSDメインコントロールでSetup(セット アップ)のPhase/Clock(フェーズ/クロック) を使用して、垂直バーを除去してくださ い。これは、VGAモードでしか有効にな りません。

### 画像がぼやけたり、不明瞭に、または暗く 見える

 オンスクリーンディスプレイでコントラス トと輝度を調整してください。

#### 電源がオフになった後でも、「後イメー ジ」、「焼き付き」または「ゴースト像」が残 る。

- ・長時間静止画像を連続して表示すると、 画面に「焼き付き」、「後イメージ」または「ゴースト像」が表示される原因となります。「焼き付き」、「後イメージ」または「ゴースト像」はLCDパネル技術ではよく知られた現象です。ほとんどの場合、電源をオフにすると「焼き付き」、「後イメージ」、「ゴースト像」は時間とともに徐々に消えます。
- モニタの前を離れるときは、常にスクリ ーンセーバーをオンにしてください。
- LCDモニタで変化しない静止コンテンツ を表示する場合には、常に定期的にスク リーンリフレッシュアプリケーションを起 動してください。
- スクリーンセーバーや定期的スクリーン リフレッシュアプリケーションをアクテ ィブにしないと、「焼き付き」、「後イメー ジ」、「ゴースト像」症状はひどくなり、消 えることも修理することもできなくなり ます。上で触れた損傷は保証には含ま れません。

#### 画像が歪んで表示される。テキストが不鮮

#### 明である、またはぼやけて見える。

 PCのディスプレイ解像度をモニタの推 奨される画面のネーティブ解像度と同じ モードに設定してください。

#### 緑、赤、青、暗い、白いドットが画面に表示 される

 ドットが消えずに残るのは今日の技術 で使用される液晶の通常の特性です。詳 細については、画素ポリシーを参照して ください。

#### 「電源オン」ライトが強すぎて、邪魔になる

OSDのメインコントロールの電源LEDセットアップを使用して、「電源オン」ライトを調整できます。

詳細については、消費者情報センターのリ ストを参照し、Philips顧客サービス担当者 にお問い合わせください。

## 7.2 一般FAQ

- Q1: モニタを取り付けるとき、画面に 「Cannot display this video mode(この ビデオモードを表示できません)」とい うメッセージが表示された場合、どう すればいいのですか?
- 答え: このモニタの推奨される解像度: 1920×1080@60Hz.
- すべてのケーブルを抜き、PCを以前使用 していたモニタに接続します。
- WindowsのStart(スタート)メニューで、Settings/Control Panel(設定/コントロールパネル)を選択します。コントロールパネルウィンドウで、画面アイコンを選択します。Display(画面)のコントロールパネル内部で、Settings"(「設定」)タブを選択します。Setting(設定)タブの下の、「デスクトップ領域」とラベルされたボックスで、スライダを1920 × 1080画素に動かします。
- 「Advanced Properties」(詳細プロパティ) を開き、Refresh Rate(リフレッシュレート) を60 Hzに設定し、OKをクリックします。

- ・ コンピュータを再起動し、2と3の手順を 繰り返してPCが1920 × 1080 @ 60Hzに設 定されていることを確認します。
- コンピュータを停止し、古いモニタを取り外し、Philips LCDモニタを再接続します。
- モニタの電源をオンにしてから、PCの電源をオンにします。
- Q2: LCDモニタの推奨されるリフレッシュ レートは何ですか?
- 答え: LCDモニタの推奨されるリフレッシ ュレートは60Hzです。画面が乱れた 場合、75Hzまで設定して乱れが消え ることを確認できます。
- Q3: Inf ファイルおよび .icm ファイルと は何ですか?ドライバー (.inf および .icm) インストールする方法は?
- A: これらは、ご利用のモニター用のド ライバーファイルです。ご利用のコ ンピューターは、モニターを初めて 設置するとき、モニタードライバー (.inf および .icm ファイル)のインス トールを求める場合があります。ユ ーザーマニュアルの手順に従い、モ ニタードライバー (.inf および .icm ファイル)を自動的にインストール してください。
- Q4: 解像度はどのように調整すればいい のですか?
- 答え: ビデオカード/グラフィックドライ バとモニタは使用可能な解像度を一 緒に決定します。Windows® Control Panel(コントロールパネル)の下の 「画面のプロパティ」で希望の解像度 を選択できます。
- Q5: OSDを通してモニタを調整していると きに忘れた場合、どうなりますか?
- 答え: OKボタンを押してから、「Reset(リセ ット)」を押してオリジナルの工場出 荷時設定をすべてリコールします。
- Q6: LCD画面はきっかき傷への耐性があ りますか?

- 答え: 一般に、パネル面に過度の衝撃を与 えず、鋭いまたは先の尖た物体から 保護するようにお勧めします。モニ タを取り扱っているとき、パネルの 表面に圧力や力がかかっていないこ とを確認してください。保証条件に 影響が及ぶ可能性があります。
- Q7: LCD表面はどのようにして洗浄すれば いいのですか?
- 答え:通常洗浄の場合、きれいで、柔らかい 布を使用してください。徹底的に洗 浄する場合、イソプロピルアルコー ルを使用してください。エチルアル コール、エタノール、アセトン、へキ サンなどの溶剤を使用しないでくだ さい。
- Q8: モニタの色設定を変更できますか?
- 答え: はい、次の手順のように、OSDコント ロールを通して色設定を変更できま す。
- 「OK」を押してOSD(オンスクリーンディ スプレイ)メニューを表示します
- 「下矢印」を押してオプション「Color(
   色)」を選択し、「OK」を押して色設定に入ります。以下のように、3つの設定があります。
  - Color Temperature(色温度): 6500K範 囲で設定されている場合、パネル には「温かい、赤-白色調で上、また 9300K温度範囲では、「冷たい青-白 色調」というメッセージが表示され ます。
  - sRGB: これは、標準設定で、異なるデ バイス(例えば、デジタルカメラ、モ ニタ、プリンタ、スキャナなど)間で 色が正しく変換されていることを 確認します
  - User Define(ユーザー定義): ユーザー は赤、緑、青色を調整することで、お 気に入りの色設定を変更できます。

#### 🖨 注

加熱されている間、物体によって放射された 光の色の測定。この測定は、絶対温度目盛り (ケルビン度)によって表されます。2004Kな ど低いケルビン温度は赤で、9300Kなどの高 い温度は青です。6504Kでの中間温度は、白 です。

- Q9: LCDモニタをPC、ワークステーション、 Macに接続できますか?
- 答え: はい、できます。すべてのPhilips LCD モニタは、標準のPC、Mac、ワークス テーションに完全に対応していま す。Macシステムにモニタを接続す るには、ケーブルアダプタが必要で す。詳細については、Philips販売担当 者にお尋ねください。
- Q10: Philips LCDモニタはプラグアンドプレ イ対応ですか?
- 答え:はい。モニタはWindows 8/7, Mac OSXでプラグアンドプレイに 対応してます
- Q11: LCDパネルの画像固着、または画像 焼き付き、後イメージ、ゴースト像とは 何ですか?
- 答え:長時間静止画像を連続して表示する と、画面に「焼き付き」、「後イメージ」 または「ゴースト像」が表示される原 因となります。「焼き付き」、「後イメ ージ」または「ゴースト像」はLCDパ ネル技術ではよく知られた現象で す。ほとんどの場合、電源をオフに すると「焼き付き」、「後イメージ」、 「ゴースト像」は時間とともに徐々に 消えます。モニタの前を離れるとき は、常にスクリーンセーバーをオン にしてください。LCDモニタで変化 しない静止コンテンツを表示する場 合には、常に定期的にスクリーンリ フレッシュアプリケーションを起動 してください。

#### ▲ 警告

ひどい「焼き付き」または「後イメージ」または「ゴースト像」症状は消えずにのこkり、 修理することはできません。上で触れた損 傷は保証には含まれません。

- Q12: 私のディスプレイがシャープなテキス トを表示せず、ぎざぎざのある文字 を表示するのはなぜですか?
- 答え: ご使用のLCDモニタは1920 × 1080、 60Hzのネイティブ解像度で最も良 好に動作します。 もっとも望まし い画像を表示するには、この解像度 を使用してください。

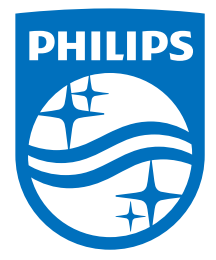

© 2016 Koninklijke Philips N.V. All rights reserved.

PhilipsとPhilips Shield EmblemはKoninklijke Philips N.V.の登録商標で、 Koninklijke Philips N.V.からライセンスを受けて使用されています。

仕様は、事前の通知なしに変更することがあります。

バージョン: M5243V2T